## How to Create a Layer & Digitize Features in ArcGIS 10

Carolin Ferwerda, Wellesley College Update: Dec 12, 2011

Note: This tutorial assumes basic familiarity with ArcGIS software.

First, create a new, empty shapefile.

- 1. In ArcCatalog, right-click in the folder where you want to put the new shapefile and select **New | Shapefile**.
- 2. Name it based on what it will contain (e.g., water if you will be digitizing hydrologic features, roads if you will be digitizing roads, site\_area if you will be digitizing a study area boundary, etc).
- 3. Choose the appropriate **Feature Type**.
  - a. Polygon features are for polygons (such as lakes, buildings, study area boundary, etc),
  - b. Line features are for lines (such as road centerlines, transects, etc), and
  - c. Point features are for points (such as station locations, bike racks, bus stops, etc).
- 4. Click the **Edit** button to select projection and coordinate system for the new shapefile.
  - a. In the pop-up window, click on the **Import** button to select the projection and coordinate system from an existing dataset.
  - b. Find an existing dataset with the coordinate system and projection that you want the new shapefile to be in. Click Add when you are done.
  - c. If you don't have another dataset with an existing coordinate system, click on the **Select** button. Go to **Geographic Coordinate Systems | World | WGS 1984.prj**. Click Add when you are done.
  - d. Click OK to apply the selected coordinate system.
- 5. Click OK when you have filled out the above information.

The new, empty shapefile will appear in your folder. Next, you need to edit it to add features.

- 1. Open **ArcMap** and add the new shapefile that you just created to your map.
- 2. Add aerial photos or the **Imagery basemap** (click on the drop-down menu by the **Add Data** button and select **Add Basemap**) to your map, as well as any other layers that will help you determine where to digitize new features.
  - a. If the basemaps aren't working, go to Add Data and select Look in: GIS Servers. Double-click Add ArcGIS Server. Click Next, and in the second screen type <u>http://services.arcgisonline.com/arcgis/services</u>. Click Finish. Open the server and add ESRI Imagery World 2D to your map.
- Before you begin digitizing, it will be helpful to make the new shapefile slightly transparent so that you can see what you're doing. Open the layer's properties, click on the **Display** tab, and change the **Transparent** field to **30%.** Click OK—you may want to adjust this value once you start digitizing.
- 4. Now you're ready to digitize! Zoom to the area you want to digitize, using the imagery background as a guide. Right-click on the shapefile in the TOC (table of contents) and select **Edit Features | Start Editing**.
- 5. Make sure that the Editor toolbar is visible. If it isn't, go to **Customize | Toolbars | Editor** and make sure that it is checked.

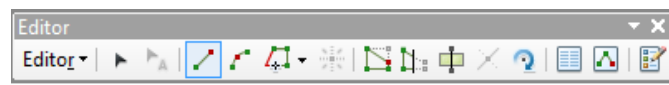

6. Click on shapefile in the **Create Features** panel. A set of **Construction Tools** will become active in the window; choose the appropriate tool. For example, if you are creating new polygon features, the

Polygon tool allows you to draw a free form polygon and Rectangle allows you to draw a rectangular feature.

| Create Features       | Ф × 🗖     | 1 |
|-----------------------|-----------|---|
| 🐨 🖷 <search></search> | • 🔍 🔊 🚰   |   |
| site_area             | Dole      |   |
| site_area             | Le Searci |   |
|                       | IN C      |   |
| Construction Tools    |           |   |
| Polygon   Rectangle   |           |   |

- a. If you don't see a template for your layer in the Create Features panel, you will need to create one. Click on the **Organize Templates** button <sup>1</sup>. In the pop-up window, select your layer from the list on the left and then click **New Template**. Click **Finish** in the next pop-up window. You should now see a template for the layer. Click **Close** to close the Organize Templates window.
- 7. Draw your new features on the map. If you are digitizing polygons or lines, double-click to finish a line or polygon. If you are digitizing points, you only need to click once to add a single point.
- 8. If you make a mistake, select the offending polygon/line/point using the Edit Tool 🕨 and press the Delete key on your keyboard.
- Save your edits regularly, especially if you are digitizing many features! To save your edits, go to Editor | Save Edits in the Editor Toolbar. When you have finished digitizing new features, go to Editor | Stop Editing.

For more information about additional options, check out the ArcGIS 10 Help about editing: <a href="http://help.arcgis.com/en/arcgisdesktop/10.0/help/index.html#/A\_quick\_tour\_of\_editing/001t0000002000000/">http://help.arcgis.com/en/arcgisdesktop/10.0/help/index.html#/A\_quick\_tour\_of\_editing/001t0000002000000/</a>